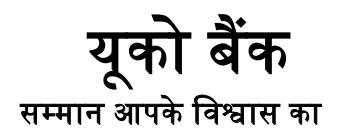

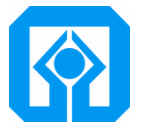

UCO BANK Honours Your Trust

## Job Card for Sovereign Gold Bond

#### STEP 1> User need to login in E-banking

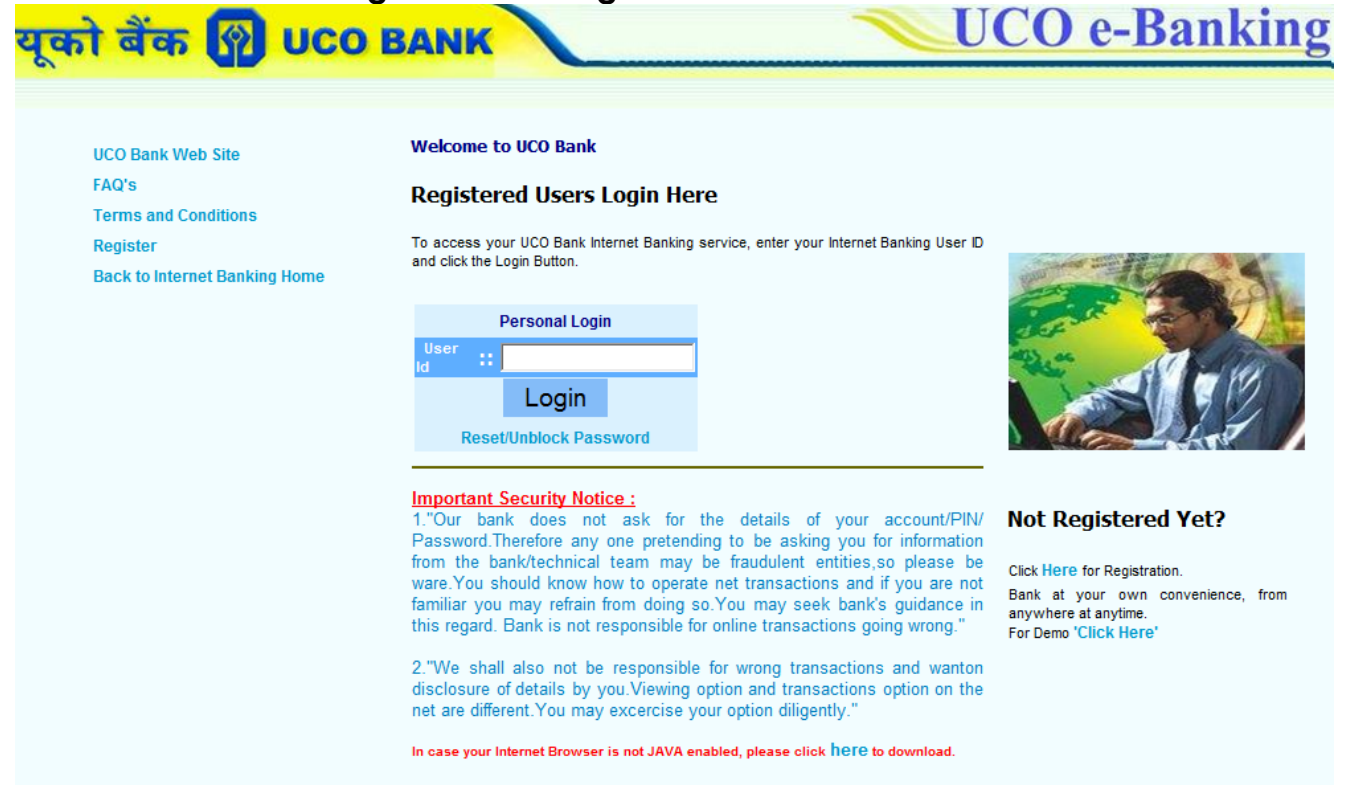

# STEP 2> Select Online Deposit > On left side click on "Online Sovereign Gold Bond Opening"

| <del>รส์ อื่อ <b>มี แ</b>ก แพ</del> |                            |                |                |              |                     |      |                      |              |
|-------------------------------------|----------------------------|----------------|----------------|--------------|---------------------|------|----------------------|--------------|
| Terror Management                   |                            |                |                |              |                     |      |                      |              |
|                                     |                            | Sovereign Gold | Bond will be u | nder ONI IN  | E DEPOSIT           |      |                      |              |
|                                     |                            | overeigh oold  | Dona win be a  | nuci onem    | LULIOUN             | 7.0  |                      | 22 20        |
| My Accounts Bill Payments Fun       | nd Transfer ONLINE DEPOSIT | CMSRF PMNRF    | Tax Payments   | Form 26AS    | Income Tax E-Filing | ASBA | Online Share Trading | Requests Pro |
| Online RD/RDUSS A/c Opening         |                            |                |                |              |                     |      |                      |              |
| Online FD A/C Opening               |                            |                |                |              |                     |      |                      |              |
| Premature Closure of FD/RD A/C      |                            |                |                |              |                     |      |                      |              |
| Online Sovereign Gold Bond Opening  |                            |                |                |              |                     |      |                      |              |
|                                     |                            |                |                | Welcome!     |                     |      |                      |              |
|                                     |                            |                | ONLINE DEF     | OSIT ACCOUNT | OPENING             |      |                      |              |
|                                     |                            |                |                |              |                     |      |                      |              |
|                                     |                            |                |                |              |                     |      |                      |              |
|                                     |                            |                |                |              |                     |      |                      |              |
|                                     |                            |                |                |              |                     |      |                      |              |
|                                     |                            |                |                |              |                     |      |                      |              |
|                                     |                            |                |                |              |                     |      |                      |              |
|                                     |                            |                |                |              |                     |      |                      |              |
|                                     |                            |                |                |              |                     |      |                      |              |

#### STEP 3> Under Sovereign Gold Bond Request

Part i: Select Account from which fund will be debited for allotting Gold Bond Part ii: Provide Bank Account particulars for payment of Interest warrant/ Redemption

Part iii: Provide Nominee details Part iv: Confirm the details

|          |                                                                                                    |                                                           | User : Mr . St                            | MAK DE 30/08/16 | 5 6:17 PM                                        | -                   |                        |            |                      |
|----------|----------------------------------------------------------------------------------------------------|-----------------------------------------------------------|-------------------------------------------|-----------------|--------------------------------------------------|---------------------|------------------------|------------|----------------------|
| nts Bill | I Payments Fund Transfer ONLINE DEPOS                                                                         | GIT CMSRF PMNF                                            | anking! FF 44 Cor<br>F Tax Payments       | Form 26AS       | people like you who value<br>Income Tax E-Filing | ASBA C              | online Share Trading   | Requests   | the corner<br>Projec |
|          |                                                                                                    |                                                           | Soverei                                   | gn Gold Bond Re | quest                                            |                     |                        |            |                      |
|          | Select Debit Account                                                                                          | (PIYAL                                                    | (PIYALI BASU) - 18700100001112 🔹          |                 |                                                  | Investor ID         |                        |            |                      |
|          | Applicant Status                                                                                              | Indiviua                                                  | Indiviual 🔻                               |                 |                                                  | DP Client ID        |                        |            |                      |
|          | No of Units                                                                                                   | Selec                                                     | Select T                                  |                 |                                                  | DP ID               |                        |            |                      |
|          |                                                                                                    |                                                           | Credit                                    | Account Informa | ation                                            |                     |                        |            |                      |
|          | Account Type                                                                                                  | Selec                                                     | •                                         |                 |                                                  |                     |                        |            |                      |
|          | Account No.                                                                                                   |                                                           |                                           |                 |                                                  | Name of Account H   | lolder                 |            |                      |
|          | IFSC Code                                                                                                    |                                                           |                                           |                 |                                                  |                     |                        |            |                      |
|          |                                                                                                    | First Nominee D                                           | etails                                    |                 |                                                  |                     | Second Nomine          | ee Details |                      |
|          | Name of Nominee1                                                                                              |                                                           |                                           |                 |                                                  | Name of Nominee2    |                        |            |                      |
|          | Date of Birth of Nominee1 (dd/mm/yy)                                                                          |                                                           |                                           |                 |                                                  | Date of Birth of No | minee2 (dd/mm/yy)      |            |                      |
|          | Relation                                                                                                    | Selec                                                     | •                                         |                 |                                                  | Relation            |                        | Select 🔻   |                      |
|          | No. Of Units for Nominee1                                                                                     | Selec                                                     | •                                         |                 |                                                  | No. Of Units for No | ominee2                | Select 🔻   |                      |
|          | Name of Guardian (If Nominee1 is minor)                                                                       |                                                           |                                           |                 |                                                  | Name of Guardian    | (If Nominee2 is minor) |            |                      |
|          |                                                                                                    |                                                           | Те                                        | ms and Conditio | n                                                |                     |                        |            |                      |
|          | It will take 24 hours to credit in your operative accou Once your FD account closed, it will not be reflected | nt after successful submi:<br>in your e-Banking profile ( | sion of request .<br>In next working day. |                 |                                                  |                     |                        |            |                      |

#### STEP 4> Post Confirmation Transaction password screen will appear for final payment

|   | n an an an an an an an an an an an an an | Home     |
|---|------------------------------------------|----------|
| 1 | User : Mr . SOMAK DE 30/08/16 5/29 PM    |          |
|   |                                          |          |
|   |                                          | 44       |
|   |                                          | Curtains |

|                                 | Confirm Transaction!                                 |
|---------------------------------|------------------------------------------------------|
| Enter your ID                   | SOMAK                                                |
| Enter your Transaction Password |                                                      |
|                                 | Recommended - Use Virtual Keyboard to enter password |
|                                 | Virtual Keyboard (for entering password only)        |
|                                 | x u n y f t s j r 5 4 0                              |
| [                               | kavhedgim 126                                        |
| [                               | i q p o b w c z 8 7 9                                |
| [                               | )   ! @ ~ % ? : 3                                    |
|                                 | ^ > , ( \ + ] . <b>)</b> [                           |
| [                               | \$ - # ` = ; < / <del>[</del> _ * &                  |
| [                               | Caps Lock < Backspace Clear                          |

OK Back

1. UCO Bank does not ask for the details of your account/PIN password. Therefore any one pretending to be asking you for \_\_\_\_\_\_\_ information from the bank/technical team may be fraudulent entities so please be ware. You should know how to \_\_\_\_\_\_\_ operate net transactions and if you are not familiar you may refrain from doing so. You may seek

### STEP 6> Cyber Receipt will be generated.

| (UL                       | I need a Java enabled browser to see the applet.                                  |  |
|---------------------------|-----------------------------------------------------------------------------------|--|
|                           | Cyber Receipt                                                                     |  |
| EB Request ID:            | 2016083100000000004                                                               |  |
| Message :                 | "Your request for purchase of Sovereign Gold Bond has<br>submitted successfully." |  |
| Bank Reference<br>Number: | 00200098793000013113                                                              |  |
| Investor Name:            | PARV DESHWAL                                                                      |  |
| Bond Value:               | 6000.000000                                                                       |  |
| Coupon Rate:              | 2.5                                                                               |  |